### 2 Factor Authentication (2FA) คืออะไร

2 Factor Authentication (2FA) เป็นการยืนยันตัวตนผ่านการกำหนดความน่าเชื่อถือของสิ่งที่ใช้ยืนยันตัวตนในประเภทที่แตกต่างกันมากกว่า 1 ปัจจัย เพื่อเพิ่ม ความปลอดภัยในการเข้าถึงข้อมูลของท่าน จากเดิมที่ใช้เพียง "รหัสผู้ใช้งาน (Username)" และ"รหัสผ่าน (Password)" (Something You Know) จะต้องใช้ Something you have หรือสิ่งที่มี ได้แก่ SMS OTP หรืออุปกรณ์ที่ลงทะเบียน เพิ่มเติมอีก 1 ปัจจัย

## การ Login ด้วย 2FA บนระบบ KTBST Trade / Settrade Streaming ผ่าน Application <u>ครั้งแรก</u>

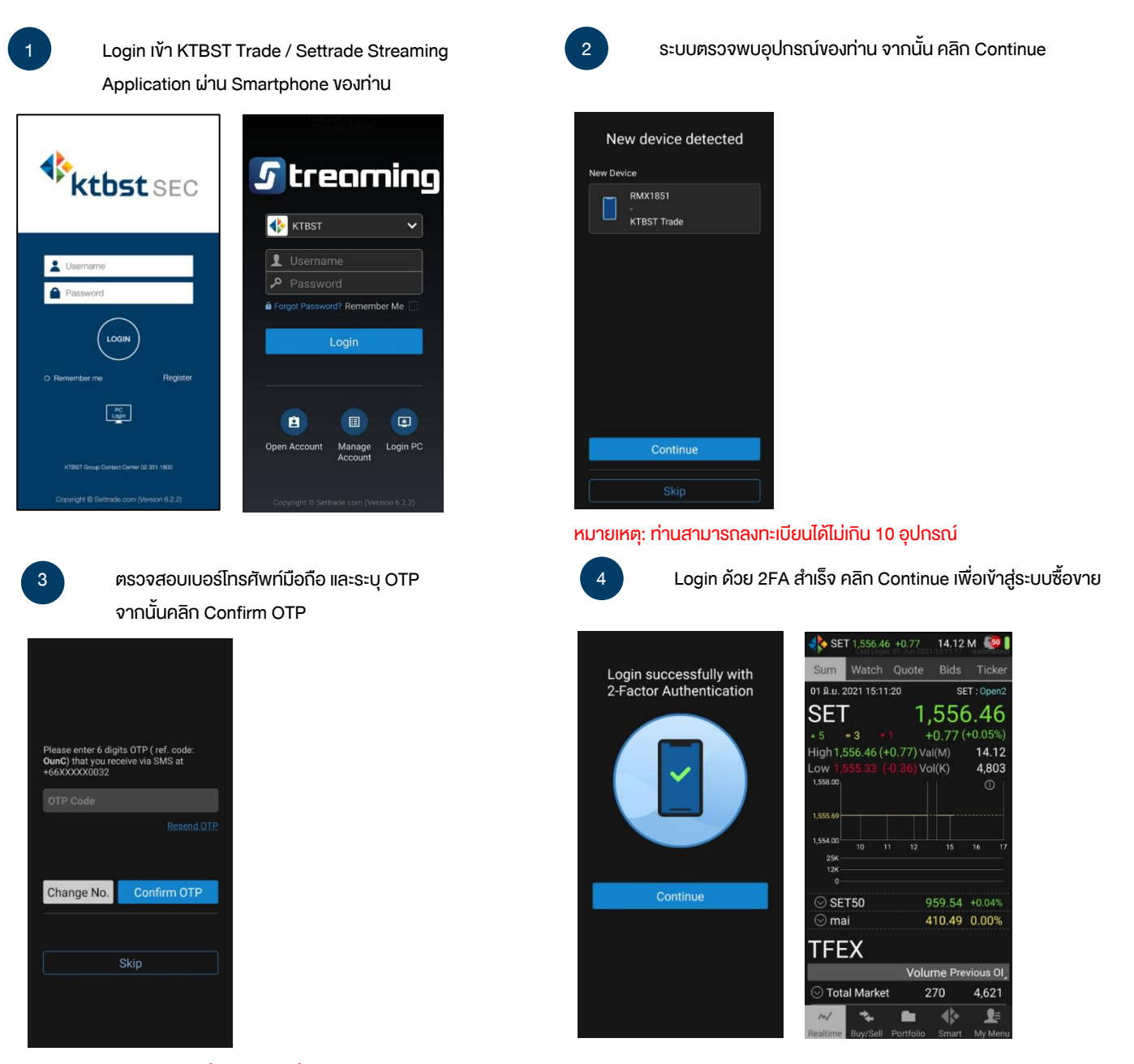

หมายเหตุ: SMS จะส่งไปที่เบอร์มือถือที่ท่านให้ไว้กับบริษัทฯ และต้องเป็นเบอร์โทรศัพท์มือถือในประเทศไทยเท่านั้น 🕨 การ Login ด้วย 2FA บนระบบ KTBST Trade / Settrade Streaming ผ่าน Application <u>ครั้งต่อไป</u>

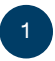

Login เข้า KTBST Trade / Settrade Streaming Application ผ่าน Smartphone ของท่าน

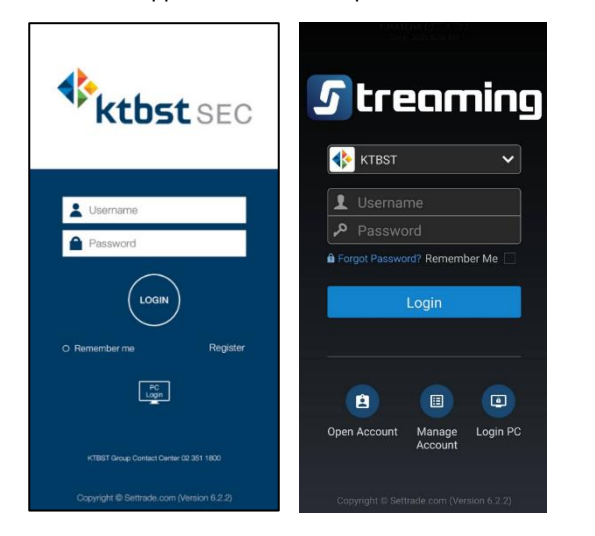

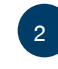

ระบบตรวจพบว่าอุปกรณ์ของท่าน เคยผ่านการลงทะเบียนแล้ว จะถือว่า Login ด้วย 2FA สำเร็จ สามารถเข้าสู่ระบบซื้อขายได้

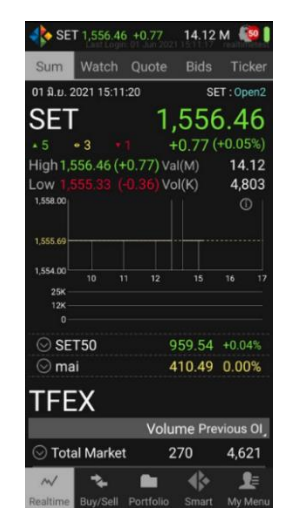

้ หากท่าน Login ด้วยอุปกรณ์ที่ยังไม่เคยลงทะเบียน จะพบหน้าจอให้ท่านลงทะเบียนอุปกรณ์ใหม่ โดยมีขั้นตอนการดำเนินการดังนี้

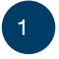

ระบบตรวจพบว่าอุปกรณ์ใหม่ของท่านยังไม่เคยผ่านการ ลงทะเบียน คลิก Continue เพื่อดำเนินการต่อ 2

ตรวจสอบเบอร์โทรศัพท์มือถือ และระบุ OTP จากนั้นคลิก Confirm OTP การ Login ด้วย 2FA สำเร็จ คลิก Continue เพื่อเข้าสู่ระบบซื้องาย

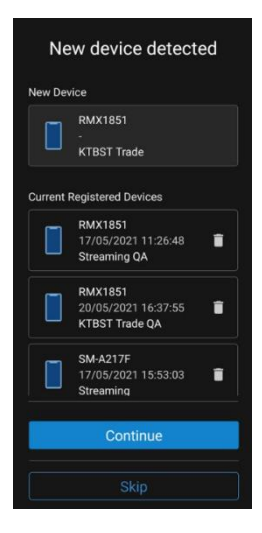

หมายเหตุ: ท่านสามารถลงทะเบียนได้ไม่เกิน 10 อุปกรณ์

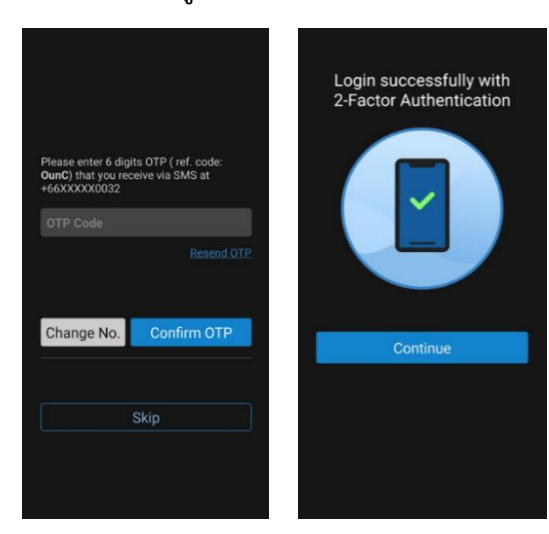

หมายเหตุ: SMS จะส่งไปที่เบอร์มือถือที่ท่านให้ไว้กับบริษัทฯ และต้องเป็นเบอร์โทรศัพท์มือถือในประเทศไทยเท่านั้น

หากท่านต้องการแก้ไขเบอร์มือถือ กรุณาติดต่อผู้แนะนำการลงทุนของท่าน หรือ KTBST Group Contact Center 02-351-1800 แต่หากระบบไม่แสดงเบอร์มือถือ กรุณาดำเนินการอัพเดทตามขั้นตอน คลิกที่นี่ การ Login ด้วย 2FA บนระบบ Settrade Streaming ผ่านคอมพิวเตอร์ **ทุกครั้ง** ซึ่งท่านจะต้องมี KTBST Trade Application / Settrade Streaming บน Smartphone หรือมือกือที่สามารถรับ SMS OTP เพื่อใช้การ Login ด้วย 2FA

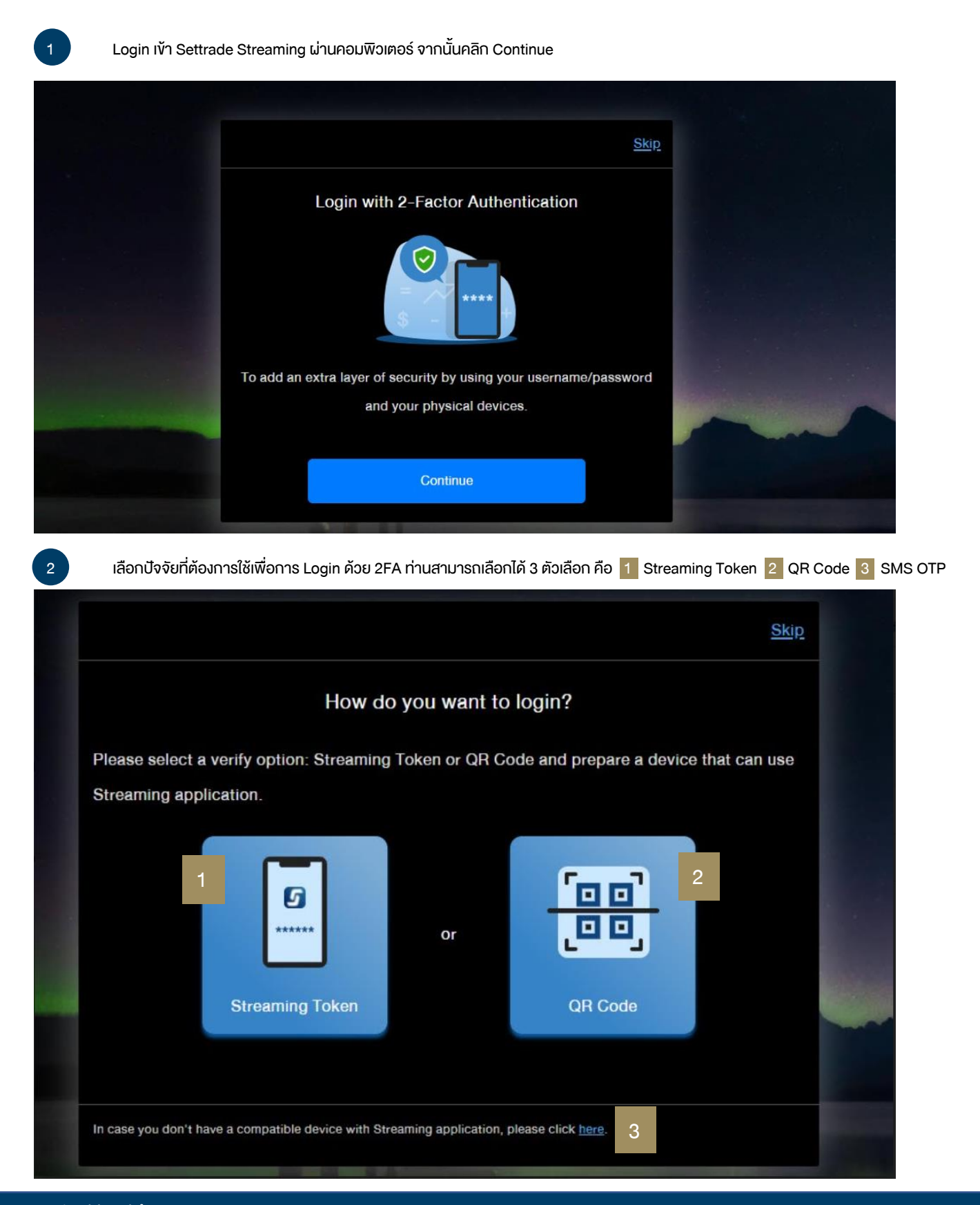

## การ Login ด้วย 2 Factor Authentication (2FA) บบระบบ KTBST Trade / Settrade Streaming

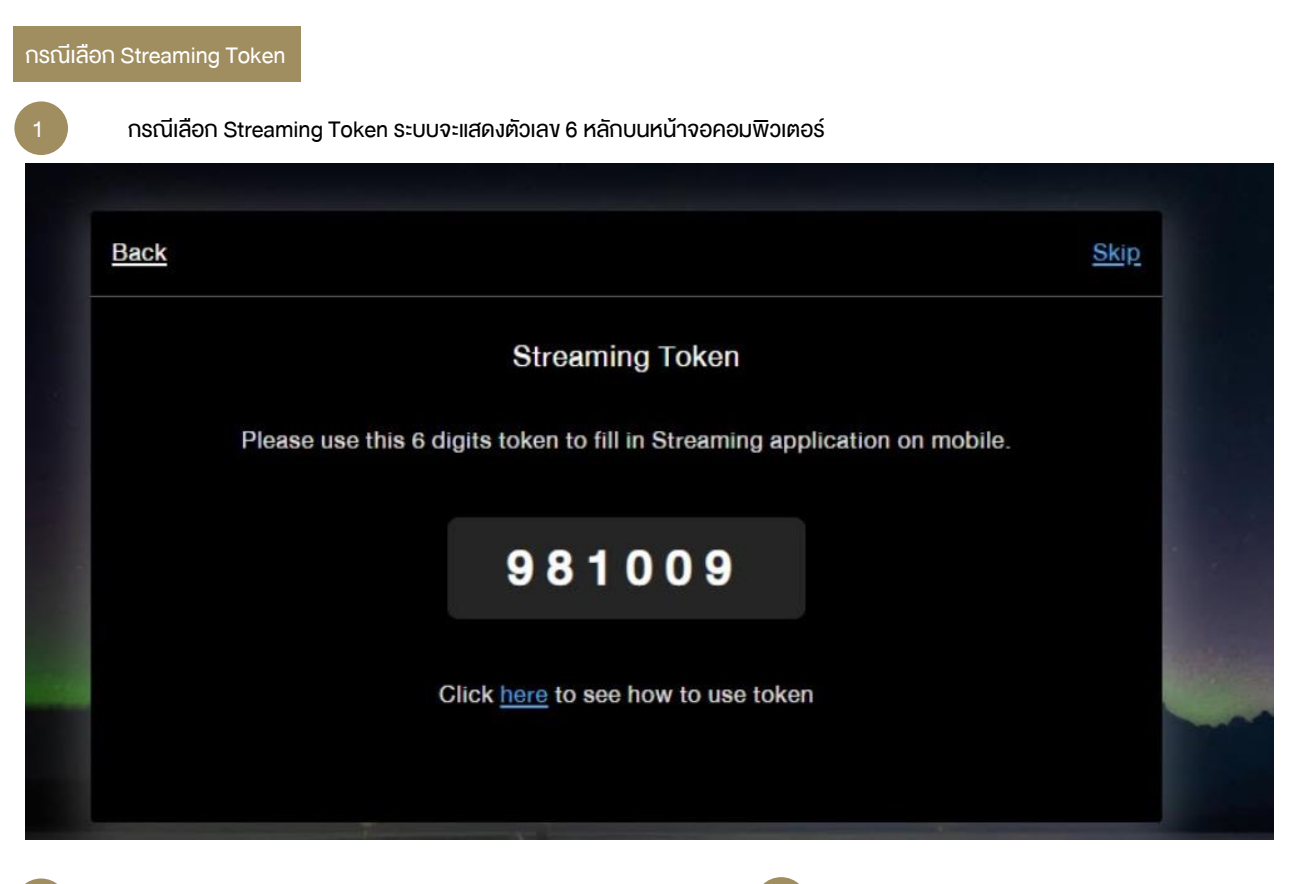

<u>บน KTBST Trade Application</u> คลิก PC Login / <u>Settrade Streaming Application</u> คลิก Login PC ผ่าน Smartphone ของท่าน หาก<u>เคย</u> Login ด้วย 2FA บน Smartphone มาแล้ว ระบุ Username, Password จากนั้นเลือก Account ที่ต้องการ Login และระบุ PIN

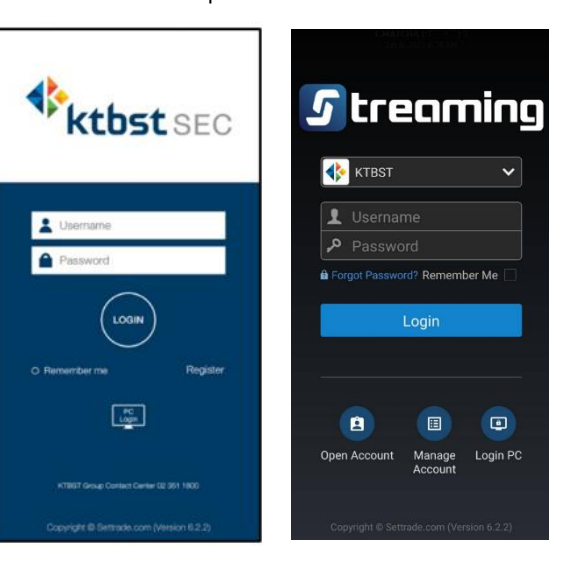

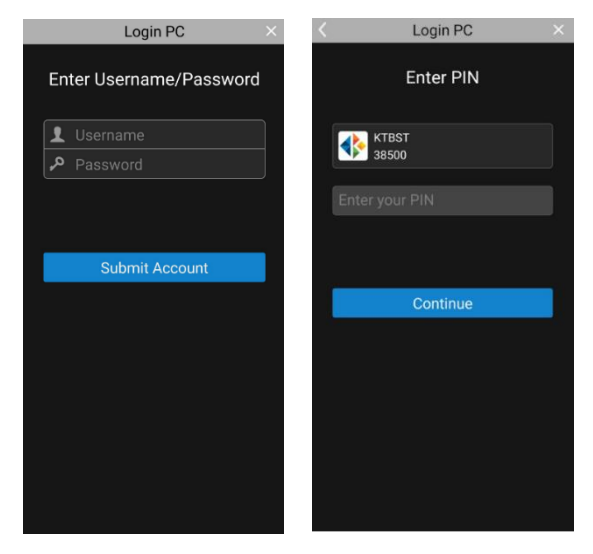

# การ Login ด้วย 2 Factor Authentication (2FA) บบระบบ KTBST Trade / Settrade Streaming

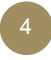

หาก<u>ยังไม่เคย</u> Login ด้วย 2FA บน Smartphone ระบุ Username, Password จากนั้นระบุ OTP คลิก Confirm OTP และคลิก Continue

| Please enter 6 digi<br>OunC) that you rec<br>+66XXXX0032 | ts OTP ( ref. code:<br>eive via SMS at | Login successfully with<br>2-Factor Authentication |
|----------------------------------------------------------|----------------------------------------|----------------------------------------------------|
|                                                          |                                        |                                                    |
| Change No.                                               | Confirm OTP                            |                                                    |
| Change No.                                               | CommonP                                | Continue                                           |
|                                                          | Skip                                   |                                                    |
|                                                          | Ship                                   |                                                    |
|                                                          |                                        |                                                    |
|                                                          |                                        |                                                    |

<u>บน KTBST Trade Application / Settrade Streaming</u> <u>Application</u> ผ่าน Smartphone ของท่าน แสดงหน้าจอ Login สำเร็จ

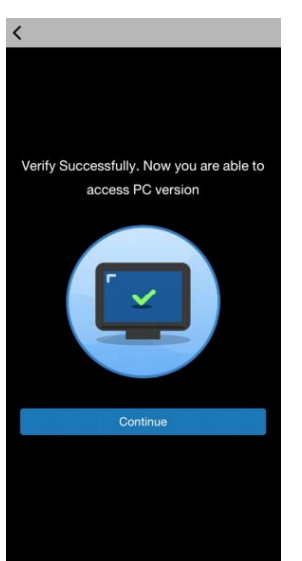

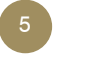

คลิก Streaming Token และนำตัวเลขที่แสดงบน คอมพิวเตอร์ (ขั้นตอนที่ 1) มากรอก

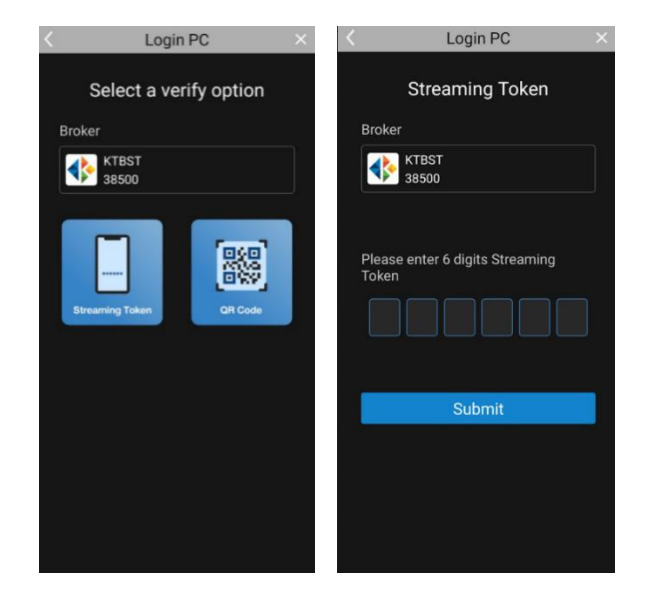

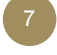

<u>บนคอมพิวเตอร์</u> แสดงหน้าจอ Login สำเร็จเช่นกัน คลิก Get Started เพื่อเข้าสู่ระบบซื้อขาย

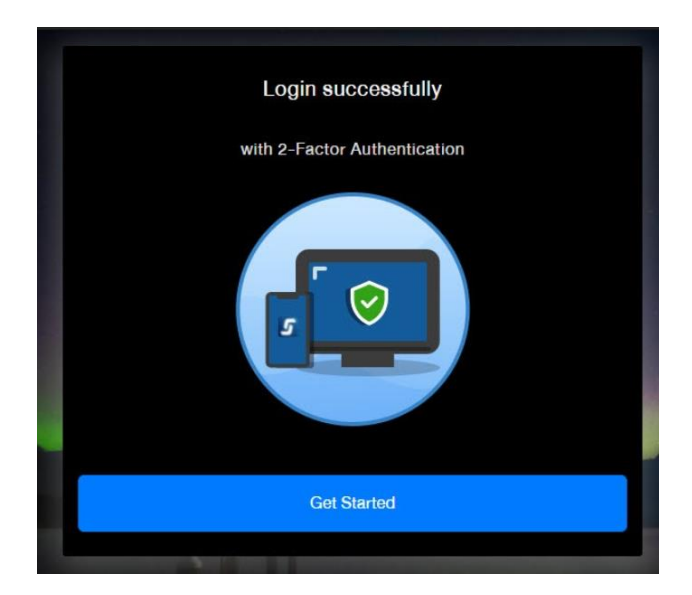

#### กรณีเลือก QR Code

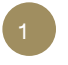

กรณีเลือก QR Code ระบบจะแสดง QR Code บน หน้าจอคอมพิวเตอร์

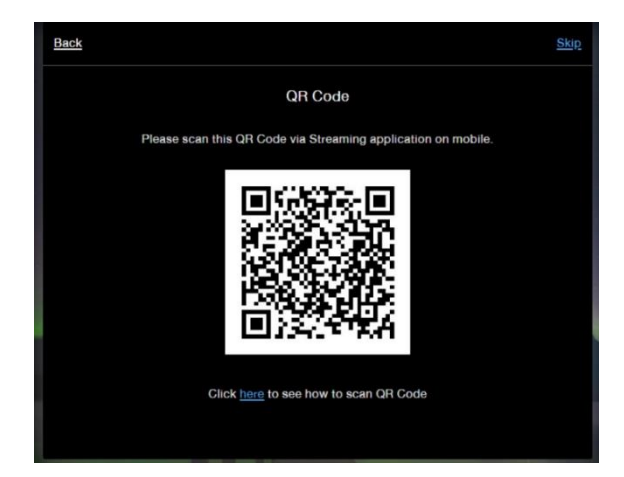

หาก<u>เคย</u> Login ด้วย 2FA บน Smartphone มาแล้ว ระบุ Username, Password จากนั้นเลือก Account ที่ต้องการ Login และระบุ PIN

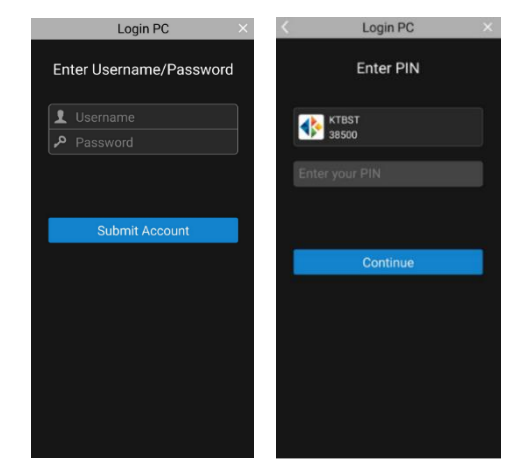

5

คลิก QR Code จากนั้น Scan QR Code บนหน้าจอคอมพิวเตอร์

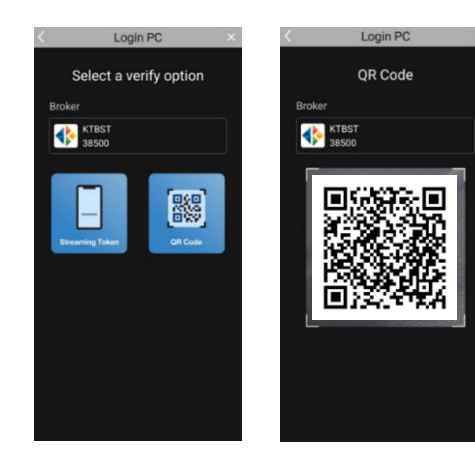

<u>บน KTBST Trade Application</u> คลิก PC Login / <u>Settrade</u> <u>Streaming Application</u> คลิก Login PC ผ่าน Smartphone งองท่าน

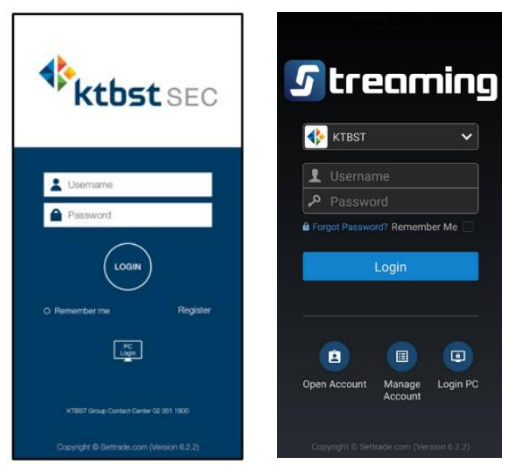

4

หาก<u>ยังไม่เคย</u> Login ด้วย 2FA บน Smartphone ระบุ Username, Password จากนั้นระบุ OTP คลิก Confirm OTP และคลิก Continue

| Please enter 6 digi<br><b>OunC</b> ) that you rec<br>+66XXXX0032 | ts OTP ( ref. code:<br>eive via SMS at |     | Login successfully with<br>2-Factor Authentication |
|------------------------------------------------------------------|----------------------------------------|-----|----------------------------------------------------|
|                                                                  |                                        |     |                                                    |
|                                                                  |                                        | TP. |                                                    |
| Change No.                                                       | Confirm OTP                            |     | Continue                                           |
|                                                                  | Skip                                   |     | Continue                                           |
|                                                                  |                                        |     |                                                    |

6

<u>บน KTBST Trade Application / Settrade Streaming</u> <u>Application</u> แสดงหน้าจอ Login สำเร็จ และ<u>บนคอมพิวเตอร์</u> แสดง หน้าจอ Login สำเร็จเช่นกัน คลิก Get Started เพื่อเข้าสู่ระบบซื้องาย

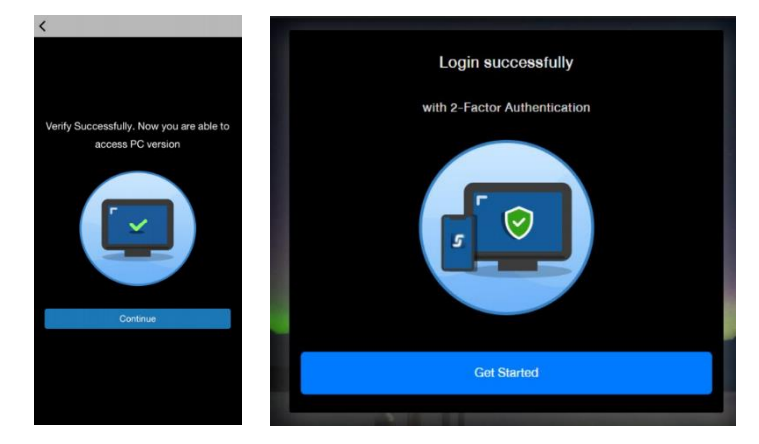

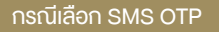

| 1 | กรณีเลือก SMS OTP คลิก Get SMS OTP                                                            |                                                                                            |  |  |  |
|---|-----------------------------------------------------------------------------------------------|--------------------------------------------------------------------------------------------|--|--|--|
|   |                                                                                               | <u>Skip</u>                                                                                |  |  |  |
|   | How do you want to login?                                                                     |                                                                                            |  |  |  |
|   | Please select a verify option: Streaming Token or QR Code and prepare a device that can use   |                                                                                            |  |  |  |
|   | Streaming application.                                                                        |                                                                                            |  |  |  |
|   | or<br>Streaming Token                                                                         | QR Code                                                                                    |  |  |  |
|   |                                                                                               |                                                                                            |  |  |  |
|   | In case you don't have a compatible device with Streaming application,                        | please click <u>here</u> .<br>Get SMS OTP                                                  |  |  |  |
| 2 | นำ SMS OTP มากรอก และคลิก Submit                                                              | 3 <u>บนคอมพิวเตอร์</u> แสดงหน้าจอ Login สำเร็จ คลิก<br>Get Started เพื่อเข้าสู่ระบบซื้องาย |  |  |  |
|   | Back Skip                                                                                     | Login successfully                                                                         |  |  |  |
|   | C<br>OTP                                                                                      | with 2-Factor Authentication                                                               |  |  |  |
|   | Please enter 6 digits OTP (ref. code: ILOE)<br>that you receive via SMS at +66XXXX1441<br>OTP |                                                                                            |  |  |  |
|   | OTP Numbers                                                                                   |                                                                                            |  |  |  |
|   | Resend OTP<br>Submit                                                                          | Got Startod                                                                                |  |  |  |

หมายเหตุ: SMS จะส่งไปที่เบอร์มือถือที่ท่านให้ไว้กับบริษัทฯ และต้องเป็น เบอร์โทรศัพท์มือถือในประเทศไทยเท่านั้น

หากท่านต้องการแก้ไขเบอร์มือถือ กรุณาติดต่อผู้แนะนำการลงทุนของท่าน หรือ KTBST Group Contact Center 02-351-1800 แต่หากระบบไม่แสดงเบอร์มือถือ กรุณาดำเนินการอัพเดทตามขั้นตอน <u>คลิกที่นี่</u>